Thank you for choosing an Audi with Audi connect. Complete the following steps to make the best use of all the services.

000

# myAudi & Audi connect

A B IL B

A MAVIGATIO

8 1 18:36

TT NACHREN

D HILFE

C. FINSTER

THE REAL PROPERTY.

This quick start guide applies to the following models: Audi A1, A6, A7, A8, Q3, Q8 and e-tron Please note: The availability of Audi connect services is model-specific. Depending on the selected model, it may also be optional or standard equipment.

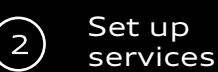

### Registration

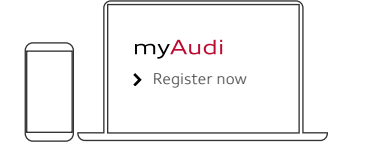

You can register in the myAudi app or at

www.my.audi.com

### Define e-mail and password

| E-mail/user name<br>Max@Mustermann.de |
|---------------------------------------|
| Password                              |
|                                       |

| Your | e-mail address is your |  |
|------|------------------------|--|
| Jser | name                   |  |

### Add vehicle

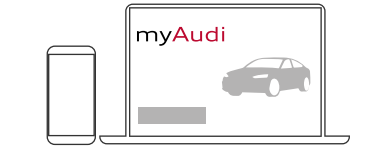

Log in to your myAudi account at www.my.audi.com. Click "Add vehicle". You will need the 17-digit vehicle identification number (VIN) of your Audi. Alternatively, you can also add your Audi in the myAudi app, by going to "My vehicles" to create a vehicle.

### Your personal access:

Equipment: Audi connect safety & service

Verifying and registering as key user gives you access to remote features (such as locking and unlocking from the app). To verify and register as key user, accept the key user agreement (1) on my.audi.com or in the myAudi app, and then log in as key user in the vehicle. You may also add more users who then have access to these features. You do not need to register for emergency call and online roadside assistance - these two services work straight away without registering.

If you already have a verified myAudi account, you only need to complete the steps in the vehicle (2).

or

### 1) Verification Key user agreement Create Verifi-Pers details PIN cation

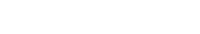

- Select "Account" from the menu
  - Click "Verify now"
- Enter personal details
- Create a 4-digit PIN
- Select a verification channel\*
  - Mobile phone
  - E-mail
  - Audi partner
- Accept general terms and conditions

2) Login as key user

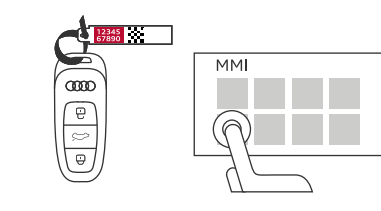

## In the vehicle

- Scratch off the 10-digit vehicle code on the keyring
- Enter the vehicle code and your myAudi user name in the MMI
  - User
    - User management
      - Set key user

Note: you can view and edit your agreement details at any time on the myAudi Portal under "Account". This is also possible in the app: Go to "Profile" and then "User management", and select "Key user agreement".

# Equipment: Audi connect infotainment services

To use these Audi connect services without restrictions, the vehicle must be linked to the key user's myAudi account. Your Audi is automatically added to your myAudi account during this process. The following options are available for linking your Audi:

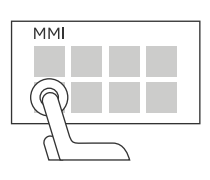

## a) Connect with myAudi user data

To connect your vehicle to myAudi, you can enter your myAudi user data in the MMI:

- User
  - myAudi log in
    - Enter the user name and password

# b) Automatic transfer of user name/e-mail address

Requirement: The Wi-Fi hotspot must be activated in the vehicle and you must be logged into the myAudi app.

- In the MMI, go to Settings
  - Connection settings
    - Wi-fi

\* The verification methods can vary depending on the market. Depending on your selected verification method, you will then receive an mTAN, an e-mail or you will need to visit your Audi partner.

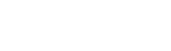

- Go to "Profile"
  - User management
    - Key user agreement
      - Tap "Verify now"
- Enter personal details
- Create a 4-digit PIN
- Select a verification channel\*
- Mobile phone
- E-mail
- Audi partner
- Accept general terms and conditions

## In the myAudi Portal

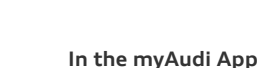

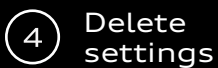

# Which codes do I need, where?

Congratulations, you can now use your services

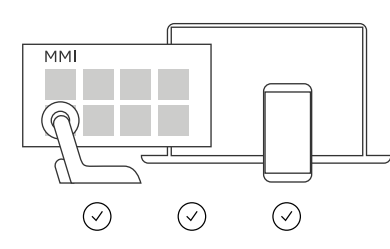

## You can use Audi connect

- In the vehicle (MMI)
- In the myAudi app e.g. to control vehicle functions
- On the internet at www.my.audi.com

When selling your vehicle, make sure that you delete your settings. To do so, you need to remove the key user and log out of your myAudi account in the MMI. Only then, is your data completely deleted.

or

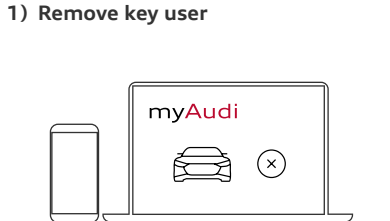

### In myAudi

 Delete the vehicle at www.my.audi.com or in the myAudi app

### 2) Log out of myAudi account in the vehicle

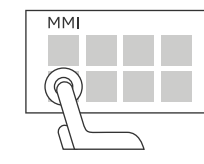

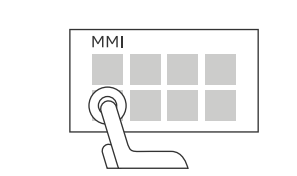

In the MMI

- go to User
  - User management
    - Remove all users

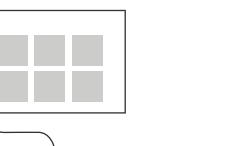

- In the MMI, go to User
  - Log out "Your username"

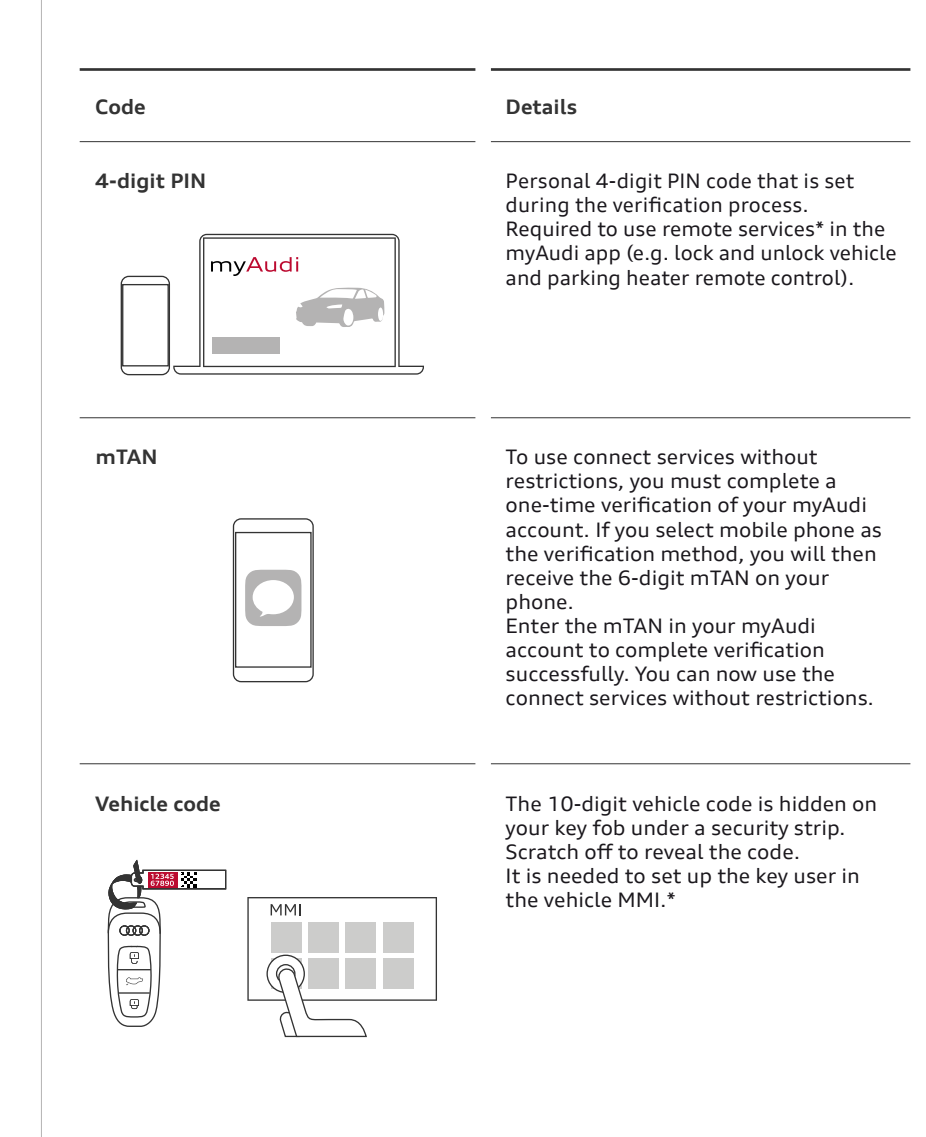

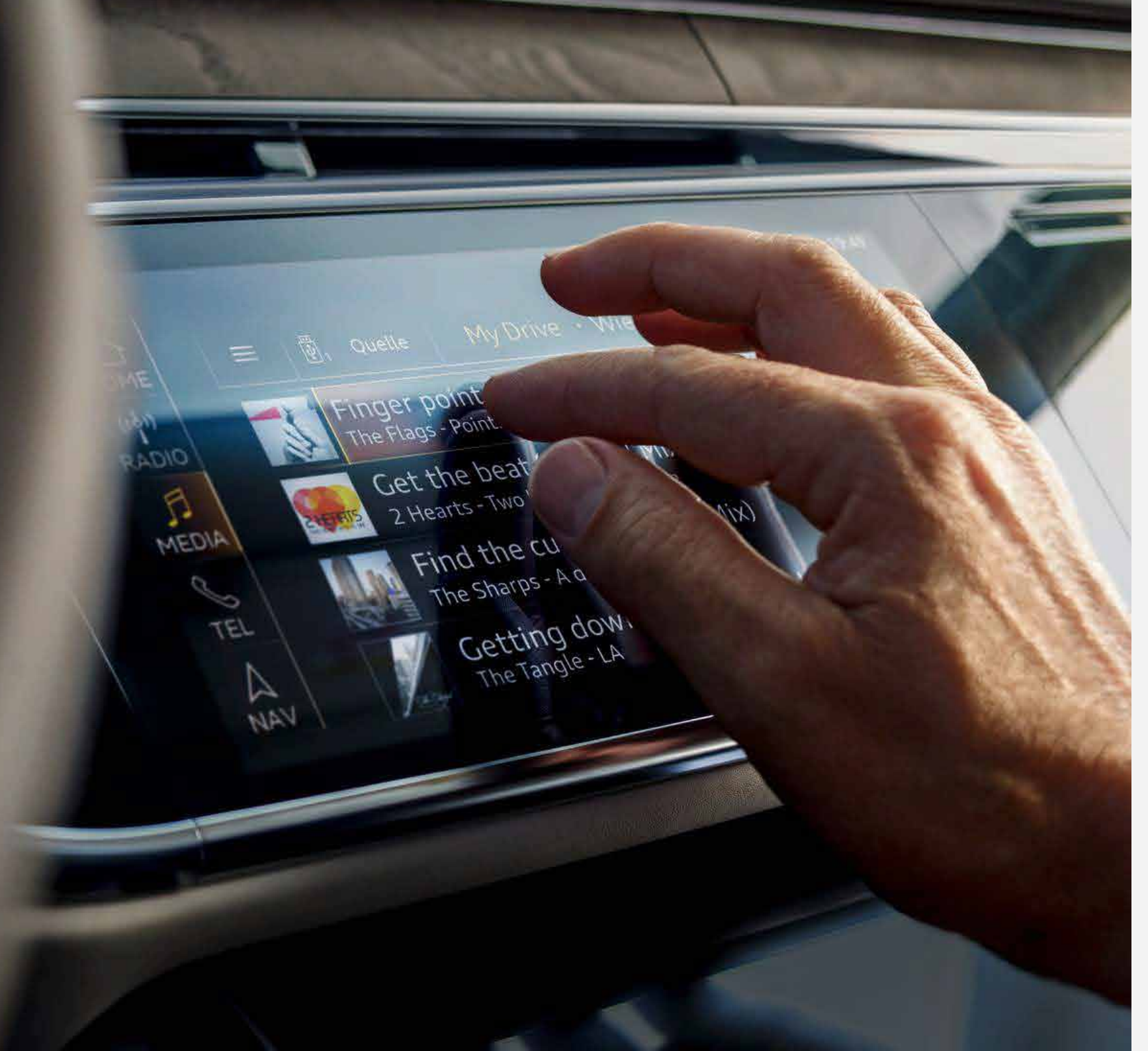

This quick start guide applies to the following models: Audi A1, A6, A7, A8, Q3, Q8 and e-tron

Please note: The availability of Audi connect services is model-specific. Depending on the selected model, it may be optional or standard equipment.

Download myAudi App:

for iOS

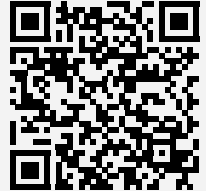

for Android

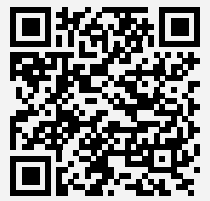

© AUDI AG, 85045 Ingolstadt www.my.audi.com Last update: January 2019